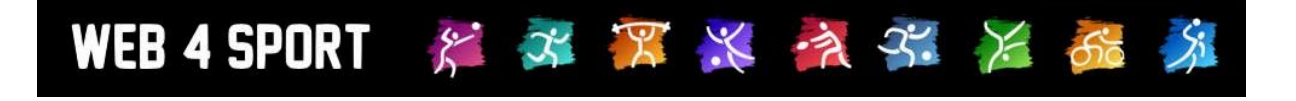

# **System-Updates**

## Mai 2012

http://www.Web4Sport.de http://www.TischtennisLive.de http://www.HenkeSoftware.de

Henke Software

Inhaltsverzeichnis

| 1 Berichtsüberprüfung deaktivieren (Tischtennis)                 | 3           |
|------------------------------------------------------------------|-------------|
| 2 Spielbezeichnung für Pokalwettbewerbe (Tischtennis)            | 4           |
| 3 Turnieranmeldung-Emailbestätigung (Tischtennis)                | 5           |
| 4 Neues Handbuch (Fußball)                                       | 6           |
| 5 Backup und Kopiefunktion (Fußball)                             | 7           |
| 5.1 Datenbank-Backup<br>5.2 Wettbewerb-Backup<br>5.3 Daten-Kopie | 7<br>7<br>7 |
| 6 Hauptverein zuweisen zu Verband (Gesamtsport)                  | 8           |

#### 1 Berichtsüberprüfung deaktivieren (Tischtennis)

Bei der Eingabe eines Spielberichtes erfolgt automatisch eine Überprüfung nach festgelegten Kriterien. Entsprechend dieser Kriterien wird der Verantwortliche des Wettbewerbes über Auffälligkeiten informiert und es werden ggf. Strafen erstellt.

Für manche Wettbewerbe ist diese Überprüfung aber ggf. nicht notwendig, bzw. die Hinweise und Strafen sind eher störend. Daher haben wir die Option in das System integriert, dass die Überprüfung auf Wettbewerb-Ebene ausgeschaltet werden kann.

Relegation LL Nord Damen (Damen) - 2012/2013 Zurück zur Liste Übersicht 🔶 Daten Teams Spielplan Kontrolle Kommunikation 2 Basisdaten Basisdaten Bezeichnung (Kurz) Relegation LLND Bezeichnung Relegation LL Nord Damen Verband TTV Schleswig-Holstein e.V. Saison 2012/2013 Wettbewerb-Typ Relegation Einteilung Damen • Angaben zum Spielsystem und Spielbetrieb Standard-Spielsystem 4er Werner Scheffler -Freie Wahl Jedes Spielsystem kann beliebig genutzt werden Tabellen-Sortierung PlusPkt > Diff.Pkt > Diff.Spiele > PlusSpiele > Diff. Satz -Tabellen-Punkteberechnung Sieg:2 / Unentschieden: 1 / Niederlage: 0 -LPZ-Berechnung Keine Berechnung • LPZ-Basispunkte 0 Maximal Sätze 5 Sätze, z.B. 3:2 -Spielnummern-Prefix Aufstellung von Rückrunde -Nur Personen mit entsprechender Vereinsberechtigung • Ergebnismeldung Achtung, damit reduzieren sie die Überprüfung der Benutzerrechte für die Meldung. leldefristen Keine Meldefrist-Überprüfung für diesen Wettbewerb Spielbericht-Kontrolle Kontrolle des Berichtes bei jeder Meldung durchführen ▼

Sie finden diese Option unter den Basisdaten des Wettbewerbes.

Anderungen speichern

### 2 Spielbezeichnung für Pokalwettbewerbe (Tischtennis)

Bei Pokalwettbewerben können sie die einzelnen Spiele bereits in Spielrunden einteilen, jedoch gab es bislang keine Möglichkeit, die Spiele entsprechend ihrem Status zu bezeichnen, z.B. "Halbfinale 1".

Wir haben jetzt eine Option aufgenommen, dass sie auf Spiel-Ebene einen kurzen Hinweistext aufnehmen können (maximal 30 Zeichen).

| bersicht D                                                         | aten Tean    | ns 🔹 🔶 Spielplan                                         | Kontrolle        | Kommunikation |                  |
|--------------------------------------------------------------------|--------------|----------------------------------------------------------|------------------|---------------|------------------|
|                                                                    |              |                                                          |                  |               |                  |
| Spiel P21                                                          |              |                                                          |                  |               | Zurück zur Liste |
| 🔶 Spieldaten                                                       | Verlegung    | Entscheidung                                             | Bericht Check    | Löschen       |                  |
| Spiel-Numme                                                        | r und Status | Entochendung                                             | Dencin-cilect    | Loschen       |                  |
| Spiel-Nummer                                                       | r und Status | P 21                                                     | Dentili-Ciletr   | Losenen       |                  |
| Spiel-Numme<br>Spiel-Nummer<br>Status                              | r und Status | P 21                                                     | wurde gemeidet u | nd bestätigt  |                  |
| Spiel-Numme<br>Spiel-Nummer<br>Status<br>Spiel-Bezeichnu           | r und Status | P 21<br>C Der Bericht<br>Halbfinale 1                    | wurde gemeldet u | nd bestätigt  |                  |
| Spiel-Numme<br>Spiel-Nummer<br>Status<br>Spiel-Bezeichnu<br>Gruppe | r und Status | P 21<br>C Der Bericht<br>Halbfinale 1<br>Keine Gruppieru | wurde gemeldet u | nd bestätigt  |                  |
| Spiel-Numme<br>Spiel-Nummer<br>Status<br>Spiel-Bezeichnu<br>Gruppe | r und Status | P 21<br>P 21<br>Halbfinale 1<br>Keine Gruppieru          | wurde gemeldet u | nd bestätigt  |                  |

Diese Bezeichnung wird im Spielplan und beim Spielbericht angezeigt.

| Spielplan    |          |       |                 |                  |          |
|--------------|----------|-------|-----------------|------------------|----------|
| Nr. Tag      | Datum    | Zeit  | Heimmannschaft  | Gastmannschaft   | Ergebnis |
| Halbfinale 1 |          |       |                 |                  |          |
| P21 Mo       | 16.04.12 | 20:00 | RSV Landkirchen | Beschendorfer SV | 4:1 🖺 🖺  |
| Halbfinale 2 |          |       |                 |                  |          |
| P22 Mo       | 16.04.12 | 20:00 | SV Fehmarn      | SV Kasseedorf    | 4:1 🖺 🖺  |

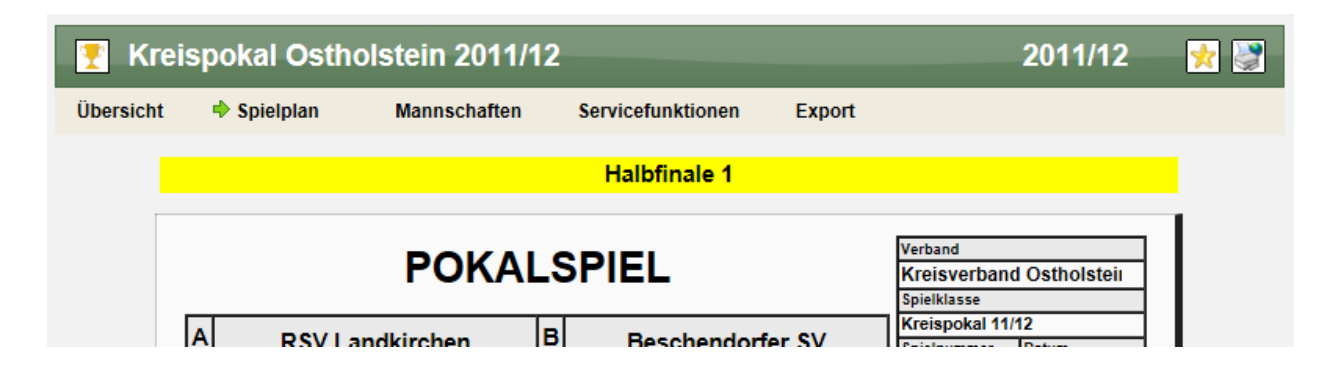

Bitte beachte sie, dass diese Option nicht beim "regulären Spielbetrieb" zur Verfügung steht!

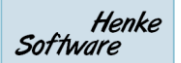

## 3 Turnieranmeldung-Emailbestätigung (Tischtennis)

WEB 4 SPORT 🛛 🎉 🌌 🎏 💥 🦓 🧩 🎉 🍰

Bei der Online-Anmeldung zu einem Turnier wird jetzt automatisch eine Email-Bestätigung an die ausführende Person als Bestätigung geschickt.

| Online Mailbo | × 🔄 🛃                                                                                                    | ] |
|---------------|----------------------------------------------------------------------------------------------------|---|
| Absender      | info@htts.de                                                                                                    |   |
| Empfänger     | info@htts.de;                                                                                                    |   |
| сс            |                                                                                                    |   |
| Datum         | 09.05.2012 09:36:47                                                                                                    |   |
| Betreff       | TischtennisLive - Turnieranmeldung zu test                                                                                                    |   |
| Inhalt        | Hallo Henke Software,<br>die folgenden Personen wurden von Ihnen zu dem Turnier test angemeldet:<br>Jürgen Arbter (Herren C)<br>Julius Athenstaedt (Herren C)<br>Nadine Bächle (Herren C)<br>Jürgen Baumeister (Herren C) |   |
| Anhang        |                                                                                                    |   |

In der Email sind das Turnier, die angemeldeten Personen und die Turnierklasse aufgeführt.

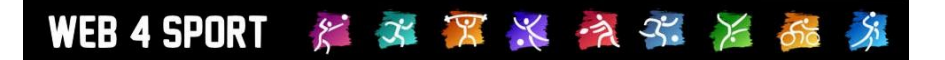

## 4 Neues Handbuch (Fußball)

Für den Bereich Fußball wurden jetzt die Handbücher fertig gestellt.

Verbandsverwaltung:

http://www.henkesoftware.com/downloads/Web4Sport/Fussball\_Verbandsverwaltung\_V1\_1.pdf

Vereinsverwaltung:

http://www.henkesoftware.com/downloads/Web4Sport/Fussball\_Vereinsverwaltung\_V1\_1.pdf

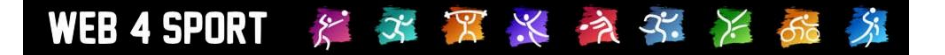

## **5** Backup und Kopiefunktion (Fußball)

Im Bereich Fußball wurde jetzt die komplette Backup Funktionalität und Kopiefunktion für Daten integriert.

#### 5.1 Datenbank-Backup

Täglich (und stündlich) werden die Daten des Fußball-Bereiches auf Datenbank-Level gesichert.

#### 5.2 Wettbewerb-Backup

Daten-Backups von Wettbewerben werden jetzt täglich erstellt, und können auch manuell angelegt werden. Diese Backups stehen über die Oberfläche zur Verfügung und können manuell eingespielt werden.

| Feld (H   | erren) - 20                                            | 11/2012                                                           |           |                                                                            |                                        | Zurück zur Liste |
|-----------|--------------------------------------------------------|-------------------------------------------------------------------|-----------|----------------------------------------------------------------------------|----------------------------------------|------------------|
| Übersicht | Daten                                                  | Teams                                                             | Spielplan | Kontrolle                                                                  | Kommunikation                          | 0                |
|           | Wettbew<br>Datenst<br>07.05.20<br>04.05.20<br>04.05.20 | erbdaten-B<br>and<br>112 09:04:56<br>112 15:14:34<br>112 15:06:47 | ackup     | Backup einspielen<br>Dieses Backup €<br>Dieses Backup €<br>Dieses Backup € | einspielen<br>einspielen<br>einspielen |                  |

#### 5.3 Daten-Kopie

Die Datenkopie (Gesamte Saison und Vorrunde -> Rückrunde) wurde überarbeitet und an den Fußball-Bereich angepasst.

#### 6 Hauptverein zuweisen zu Verband (Gesamtsport)

Im Zusammenspiel zwischen einem Gesamtsport-Verband und den einzelnen Sport-Sparten kann ein neuer Verein auf beiden Seiten (Gesamtsport oder Sparte) eingerichtet werden.

Die Übernahme eines entsprechenden Vereines auf Seite des Gesamtsportverbands zu einer Sparte hatten wir bereits in das System integriert. Neu hinzugekommen ist jetzt die Möglichkeit, dass der Hauptverein einer Sparte zu dem Gesamtsport-Verband zugeordnet werden kann.

| Verein Neuer Verein         |                               |                     | Zurück zur Liste |
|-----------------------------|-------------------------------|---------------------|------------------|
| Option 1) Vereine einer unt | ergeordneten Sparte aufnehmen |                     |                  |
| Vereine                     | IBM (Sparte Fußball)          | <ul><li>▼</li></ul> |                  |
|                             | Diesen Verein aufnehmen       |                     |                  |
| Option 2) Ganz neuen Vere   | in aufnehmen                  |                     |                  |
|                             | 🖒 Neuen Verein aufnehmen      |                     |                  |

#### Darstellung der Zusammenhänge

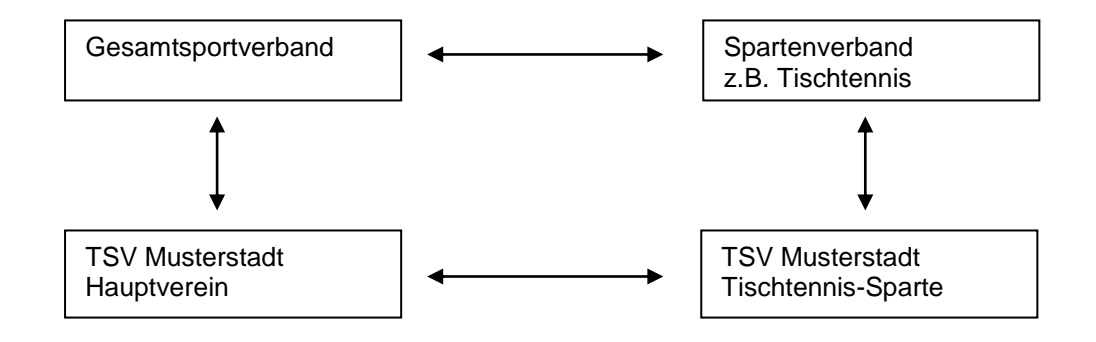

Bitte beachten sie, dass diese Option nur bei Gesamtsport-Verbänden zur Verfügung steht.